# 7SR210 Non-Directional Relay Instrumentation Guide

(Software Version 2435H85008R7a-7a)

The copyright and other intellectual property rights in this document, and in any model or article produced from it (and including any registered or unregistered design rights) are the property of Siemens Protection Devices Limited. No part of this document shall be reproduced or modified or stored in another form, in any data retrieval system, without the permission of Siemens Protection Devices Limited, nor shall any model or article be reproduced from this document unless Siemens Protection Devices Limited consent.

While the information and guidance given in this document is believed to be correct, no liability shall be accepted for any loss or damage caused by any error or omission, whether such error or omission is the result of negligence or any other cause. Any and all such liability is disclaimed.

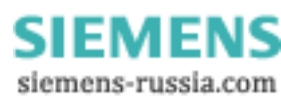

## **Document Release History**

This document is issue **2011/05**.

| 2011/05 | First issue |
|---------|-------------|
|---------|-------------|

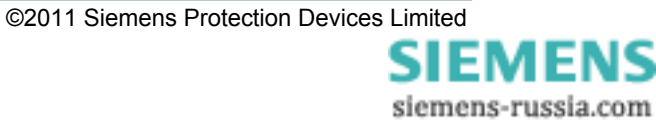

# Contents

| Document Release History   | 2 |
|----------------------------|---|
| 1. Function Diagram        | 4 |
| 2. Menu Structure          | 5 |
| 1. Relay Instrumentation   | 6 |
| 1.1. Favourite Meters      | 6 |
| 1.2. Current Meters        | 6 |
| 1.3. Thermal Meters        | 7 |
| 1.4. Auto-Reclose Meters   | 7 |
| 1.5. Maintenance Meters    | 7 |
| 1.6. General Alarm Meters  |   |
| 1.7. Demand Meters         |   |
| 1.8. Binary Input Meters   | 9 |
| 1.9. Binary Output Meters  | 9 |
| 1.10. Virtual Meters       | 9 |
| 1.11. Communication Meters | 9 |
| 1.12. Miscellaneous Meters |   |
| 1.13. Quick Logic Meters   |   |
|                            |   |

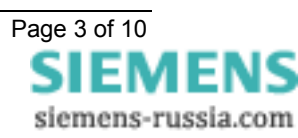

# **1.Function Diagram**

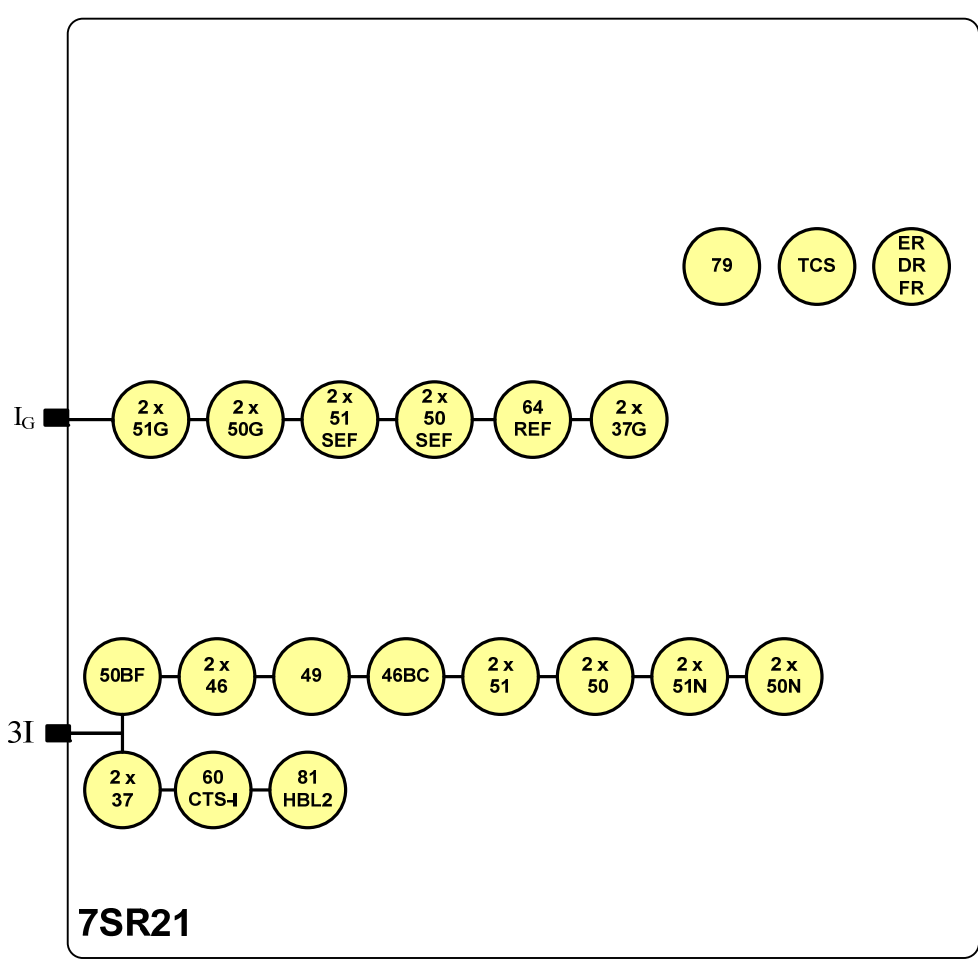

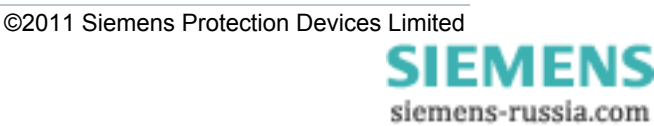

# 2.Menu Structure

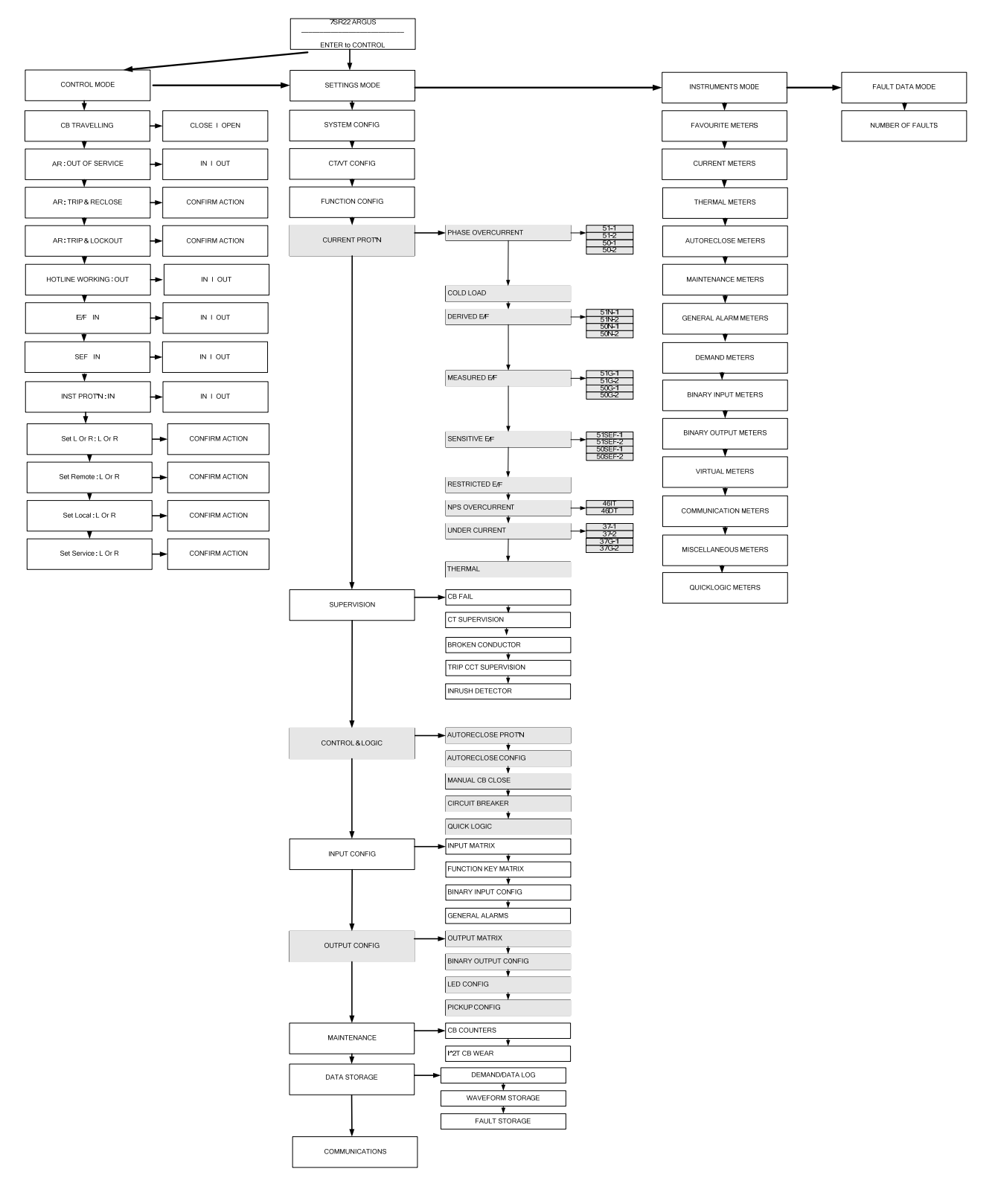

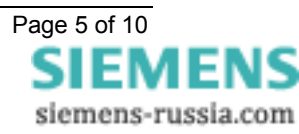

## 1. Relay Instrumentation

#### 1.1. Favourite Meters

| Instrument                    | Description                                                                                                    |
|-------------------------------|----------------------------------------------------------------------------------------------------|
| FAVOURITE METERS<br>> to view | This allows the user to view his previously constructed list of 'favourite meters' by pressing TEST/RESET ► button and the READ DOWN button to scroll though the meters added to this sub-group                                                                                                    |
|                               | To construct a sub-group of favourite meters, first go to the desired meter<br>then press ENTER this will cause a message to appear on the LCD 'Add To<br>Favourites YES pressing ENTER again will add this to the FAVOURITE<br>METERS Sub-menu. To remove a meter from the FAVOURITE METERS<br>sub-menu go to that meter each in the FAVOURITE METERS sub-menu or<br>at its Primary location press ENTER and the message 'Remove From<br>Favourites' will appear press ENTER again and this meter will be removed<br>from the FAVOURITE METERS sub-group |

#### 1.2. Current Meters

| Instrument                                   |                                                                              | Description                                                                                                    |
|----------------------------------------------|------------------------------------------------------------------------------|----------------------------------------------------------------------------------------------------|
| CURRENT METERS > to view                     |                                                                              | This is the sub-group that includes all the meters that are associated with Current TEST/RESET ► allows access to this sub-group |
| Primary Current<br>la 0.00A<br>lb 0.00A      |                                                                              | Displays the 3 phase currents Primary RMS values                                                                                 |
| Secondary Cu<br>la<br>lb<br>lc               | rrent<br>0.00A<br>0.00A<br>0.00A                                             | Displays the 3 phase currents Secondary RMS values                                                                               |
| Nom Current<br>Ia<br>Ib<br>Ic                | 0.00xln <sup>°</sup><br>0.00xln <sup>°</sup><br>0.00xln <sup>°</sup>         | Displays the 3 phase currents Nominal RMS values & phase angles with respect to PPS current.                                     |
| Pri Earth Current<br>In 0.000A<br>Ig 0.000A  |                                                                              | Displays the 3 Earth currents Primary RMS values                                                                                 |
| Sec Earth Curr<br>In<br>Ig                   | rent<br>0.000A<br>0.000A                                                     | Displays the 3 Earth currents Secondary RMS values                                                                               |
| Nom Earth Cu<br>In<br>Ig                     | rrent<br>0.000xIn <sup>0</sup><br>0.000xIn <sup>0</sup>                      | Displays the 3 Earth currents Nominal RMS values & phase angles with respect to PPS current.                                     |
| I Seq Compon<br>Izps<br>Ipps<br>Inps         | ents<br>0.00xIn <sup>°</sup><br>0.00xIn <sup>°</sup><br>0.00xIn <sup>°</sup> | Displays the Current Sequence components Nominal RMS values & phase angles with respect to PPS current.                          |
| 2 <sup>nd</sup> Harmonic (<br>la<br>lb<br>lc | Current<br>0.00xIn<br>0.00xIn<br>0.00xIn                                     | Displays the 3 phase currents 2 <sup>nd</sup> Harmonic components Nominal RMS values.                                            |

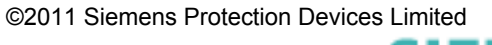

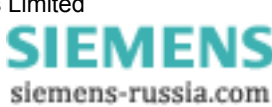

#### 1.3. Thermal Meters

| Instrument                |      | Description                                                                                                    |
|---------------------------|------|----------------------------------------------------------------------------------------------------|
| THERMAL METE<br>> to view | RS   | This is the sub-group that includes all the meters that are associated with Thermal TEST/RESET ► allows access to this sub-group |
| Thermal Status            |      | Displays the thermal capacity                                                                                                    |
| Phase A                   | 0.0% |                                                                                                    |
| Phase B                   | 0.0% |                                                                                                    |
| Phase C                   | 0.0% |                                                                                                    |

### 1.4. Auto-Reclose Meters

| Instrument                                  | Description                                                                                                    |
|---------------------------------------------|----------------------------------------------------------------------------------------------------|
| AUTORECLOSE METERS > to view                | This is the sub-group that includes all the meters that are associated with Autoreclose TEST/RESET ► allows access to this sub-group. Only seen on models that have the 79 option |
| Autoreclose StatusOut Of ServiceClose Shot0 | Status of the autoreclose.                                                                                                    |

#### **1.5. Maintenance Meters**

| Instrument                          |           | Description                                                                                                    |
|-------------------------------------|-----------|----------------------------------------------------------------------------------------------------|
| <br>MAINTENANCE METERS<br>> to view |           | This is the sub-group that includes all the meters that are associated with Maintenance TEST/RESET ► allows access to this sub-group |
| CB Total Trip                       | os        | Displays the number of CB trips experienced by the CB                                                                                |
| Count                               | 0         |                                                                                                    |
| Target                              | 100       |                                                                                                    |
| CB Delta Trip                       | os        | Displays the number of CB trips experienced by the CB                                                                                |
| Count                               | 0         |                                                                                                    |
| Target                              | 100       |                                                                                                    |
| CB Count To                         | AR Block  | Displays the number of CB trips experienced by the CB. When the target is                                                            |
| Count                               | 0         | reached the relay will only do 1 Delayed Trip to Lockout.                                                                            |
| Target                              | 100       |                                                                                                    |
| CB Freq Ops                         | s Count   | Displays the number of CB trips experienced by the CB over the last rolling 1                                                        |
| Count                               | 0         | hr period. When the target is reached the relay will only do 1 Delayed Trip to                                                       |
| Target                              | 10        | Lockout.                                                                                                    |
| CB Wear                             |           | Displays the current measure of circuit breaker wear.                                                                                |
| Phase A                             | 0.00MA^2s |                                                                                                    |
| Phase B                             | 0.00MA^2s |                                                                                                    |
| Phase C                             | 0.00MA^2s |                                                                                                    |
| CB Trip Time                        |           | Displays the trip time for the circuit breaker.                                                                                      |
| 0.0ms                               |           |                                                                                                    |

#### 1.6. General Alarm Meters

| Instrument                           | Description                                                                                                    |
|--------------------------------------|----------------------------------------------------------------------------------------------------|
| GENERAL ALARM<br>METERS<br>> to view | This is the sub-group that includes all the meters that are associated with the Binary inputs TEST/RESET ► allows access to this sub-group |
| General Alarms                       | Displays the state of General Alarm                                                                                                    |
| ALARM 1 Cleared                      |                                                                                                    |
|                                      |                                                                                                    |
| General Alarms                       |                                                                                                    |
| ALARM 12 Cleared                     |                                                                                                    |

#### 1.7. Demand Meters

| Instrument                 | Description                                                                                                    |
|----------------------------|----------------------------------------------------------------------------------------------------|
| DEMAND METERS<br>> to view | This is the sub-group that includes all the meters that are associated with the demand metering. TEST/RESET ► allows access to this sub-group |
| I Phase A Demand           | Shows the Max, Min and Mean for Dhase A                                                                                                    |
| Max 0.00                   | Shows the wax, with and weath of Thase A.                                                                                                    |
| Min 0.00                   |                                                                                                    |
| Mean 0.00                  |                                                                                                    |
| I Phase B Demand           | Shows the Max, Min and Mean for Phase B                                                                                                    |
| Max 0.00                   |                                                                                                    |
| Min 0.00                   |                                                                                                    |
| Mean 0.00                  |                                                                                                    |
| I Phase C Demand           | Shows the Max, Min and Mean for Phase C.                                                                                                    |
| Max 0.00                   |                                                                                                    |
| Min 0.00                   |                                                                                                    |
| Mean 0.00                  |                                                                                                    |
| Power P 3P Demand          | Shows the Max Min and Mean for Power P 3P Demand                                                                                              |
| Max 0.00\                  |                                                                                                    |
| Min 0.00\                  |                                                                                                    |
| Mean 0.00\                 |                                                                                                    |
| Power Q 3P Demand          | Shows the Max Min and Mean for Power Q 3P Demand                                                                                              |
| Max 0.00VA                 |                                                                                                    |
| Min 0.00VA                 |                                                                                                    |
| Mean 0.00VA                |                                                                                                    |
| Power S 3P Demand          | Shows the Max Min and Mean for Power S 3P Demand                                                                                              |
| Max 0.00\                  |                                                                                                    |
| Min 0.00\                  |                                                                                                    |
| Mean 0.00                  |                                                                                                    |

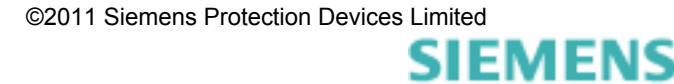

siemens-russia.com

#### 1.8. Binary Input Meters

| Instrument                               | Description                                                                                                    |
|------------------------------------------|----------------------------------------------------------------------------------------------------|
| <br>BINARY INPUT METERS<br>> to view<br> | This is the sub-group that includes all the meters that are associated with the Binary inputs TEST/RESET ► allows access to this sub-group |
| BI 1-8<br>BI 9-9 -                       | Displays the state of DC binary inputs 1 to 9 (The number of binary inputs may vary depending on model)                                    |

## 1.9. Binary Output Meters

| Instrument                                   | Description                                                                                                    |
|----------------------------------------------|----------------------------------------------------------------------------------------------------|
| <br>BINARY OUTPUT<br>METERS<br>> to view<br> | This is the sub-group that includes all the meters that are associated with the Binary Outputs TEST/RESET ► allows access to this sub-group |
| BO 1-8                                       | Displays the state of DC binary Outputs 1 to 8. (The number of binary outputs may vary depending on model)                                  |

#### 1.10. Virtual Meters

| Instrument                  | Description                                                                                                    |
|-----------------------------|----------------------------------------------------------------------------------------------------|
| VIRTUAL METERS<br>> to view | This is the sub-group that shows the state of the virtual status inputs in the relay TEST/RESET ► allows access to this sub-group |
| V 1-8<br>V 9-16             | Displays the state of Virtual Outputs 1 to 16 (The number of virtual inputs will vary depending on model)                         |

#### 1.11. Communication Meters

| Instrument                           |   | Description                                                                                                    |
|--------------------------------------|---|----------------------------------------------------------------------------------------------------|
| COMMUNICATION<br>METERS<br>> to view |   | This is the sub-group that includes all the meters that are associated with Communications ports TEST/RESET ► allows access to this sub-group |
| COM1<br>COM2                         |   | Displays which com ports are currently active                                                                                                 |
| COM3                                 |   |                                                                                                    |
| COM4                                 |   |                                                                                                    |
| COM1 TRAFFIC                         |   | Displays traffic on Com1                                                                                                    |
| Tx1                                  | 0 |                                                                                                    |
| Rx1                                  | 0 |                                                                                                    |
| Rx1 Errors                           | 0 |                                                                                                    |
| COM2 TRAFFIC                         |   | Displays traffic on Com2                                                                                                    |
| Tx2                                  | 0 |                                                                                                    |

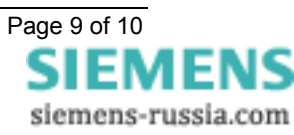

| Instrument   |   | Description              |
|--------------|---|--------------------------|
| Rx2          | 0 |                          |
| Rx2 Errors   | 0 |                          |
| COM3 TRAFFIC |   | Displays traffic on Com3 |
| Tx3          | 0 |                          |
| Rx3          | 0 |                          |
| Rx3 Errors   | 0 |                          |
| COM4 TRAFFIC |   | Displays traffic on Com4 |
| Tx4          | 0 |                          |
| Rx4          | 0 |                          |
| Rx4 Errors   | 0 |                          |

#### 1.12. Miscellaneous Meters

| Instrument                               | Description                                                                                                    |
|------------------------------------------|----------------------------------------------------------------------------------------------------|
| <br>MISCELLANEOUS<br>METERS<br>> to view | This is the sub-group that includes indication such as the relays time and date, the amount of fault and waveform records stored in the relay TEST/RESET ► allows access to this sub-group |
| Date 01/01/2000                          | This meter displays the date and time and the number of Fault records and                                                                                                    |
| Time 22:41:44                            | Event records stored in the relay                                                                                                    |
| Waveform Recs 0                          |                                                                                                    |
| Fault Recs 0                             |                                                                                                    |
| Event Recs 0                             |                                                                                                    |
| Data Log Recs 0                          |                                                                                                    |

## 1.13. Quick Logic Meters

| Instrument                        |                 |                | Description                                                                                                    |
|-----------------------------------|-----------------|----------------|----------------------------------------------------------------------------------------------------|
| QUICK LOGIC METERS<br>> to view   |                 | TERS           | This is the sub-group that includes all the meters that are associated with QuickLogic. TEST/RESET ► allows access to this sub-group                                                             |
| E 1-8<br>E 9-16                   |                 |                | Shows the state of all the equations                                                                                                    |
| E1 Equation<br>EQN<br>TMR<br>CNT  | 0-0<br>0-1      | =0<br>=0<br>=0 | Shows the state of an individual equation. EQN shows the equation state.<br>TMR shows the timer progress and state for the equation. CNT shows the<br>count progress and state for the equation. |
|                                   |                 |                |                                                                                                    |
| E16 Equation<br>EQN<br>TMR<br>CNT | n<br>0-0<br>0-1 | =0<br>=0<br>=0 | Shows the state of an individual equation. EQN shows the equation state.<br>TMR shows the timer progress and state for the equation. CNT shows the<br>count progress and state for the equation. |

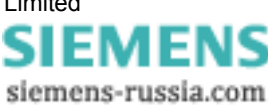